## 【登録方法】

登録の前に… 携帯電話やスマートフォンで迷惑メール防止機能を使用している場合は、登録する前に、sabae-city@raiden.ktaiwork.jp からのメールが受信できるように設定してください。

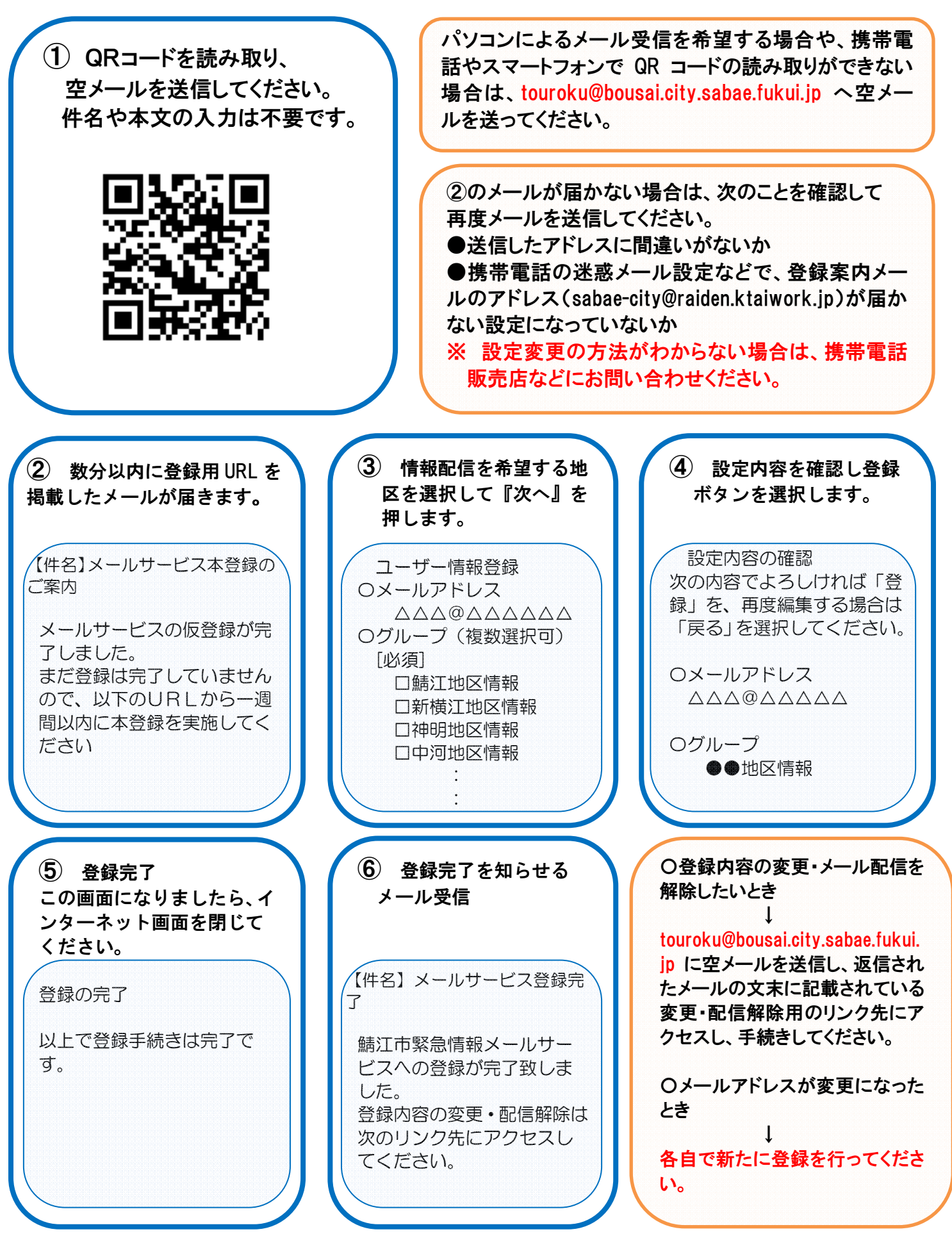